# Como inserir a publicação de capítulo de livro no Lattes

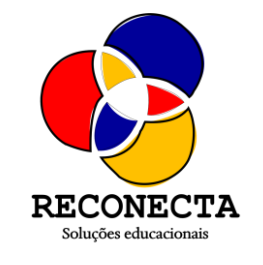

2023

| Conselho Nacional de Desenvolvimento<br>Gentifico e Teonológico                                                                                                    | Currículo Lattes                                                                                                    |                                                                       | 🔂 Enviar 🖶 🗛 🗚                               | • ? [}       |
|----------------------------------------------------------------------------------------------------|----------------------------------------------------------------------------------------------------|-----------------------------------------------------------------------|----------------------------------------------|--------------|
| Dados gerais   Formação   Atuação   Projetos   Produçã                                                                                                    | ies Patentes e Registros   Inovação   Educação                                                                                                    | o e Popularização de C&T                                              | Eventos Orientações Bano                     | cas Citações |
| JOAO CA SIIVA     Display to the second second | 1ttps://lattes.cnpq.br/9949286785221004<br>3                                                                                                    |                                                                       |                                              |              |
| Resumo                                                                                                    |                                                                                                    |                                                                       |                                              |              |
| Editar Resumo                                                                                                    | )                                                                                                    |                                                                       |                                              |              |
| 👍 🗛 Avisos                                                                                                    |                                                                                                    | O que você q                                                          | uer registrar?                               | ٩            |
| <ul> <li>Para que o número de citações de seus artigos e tra<br/>que o DOI ou o ISSN da revista com volume e pági<br/>no Currículo. Caso o número de citações não esteja<br/>atendimento@cnpq.br</li> </ul>                                                                                                    | abalhos sejam recuperados pelo Lattes, é necessário<br>na inicial do artigo estejam registrados corretamente<br>sendo apresentado corretamente, favor contatar | <ul> <li>Apresenta</li> <li>Áreas de a</li> <li>Artes cêni</li> </ul> | ção de trabalho e palestra<br>atuação<br>cas |              |
| Nesta versão do Currículo Lattes é possível identific                                                                                                    | ar os co-autores                                                                                                    | <ul> <li>Artes visu</li> <li>Artigos ac</li> </ul>                    | ais<br>eitos para publicação                 |              |
| 1º: Cl                                                                                                    | ique em "pro                                                                                                    | duçõe                                                                 | es"                                          |              |

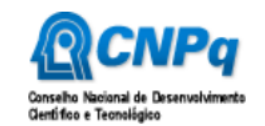

#### Surrículo Lattes

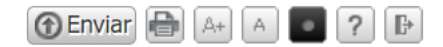

#### Dados gerais Formação Atuação Projetos Produções Patentes e Registros Inovação Educação e Popularização de C&T Eventos Orientações Bancas Citações

| - <b>%</b> - | $\square$ | Produção Bibliográfica                                                                                          | Produção Técnica                                                     | Outra produção artística/cultural                     |                             |
|--------------|-----------|----------------------------------------------------------------------------------------------------|----------------------------------------------------------------------|-------------------------------------------------------|-----------------------------|
| X            |           | <ul> <li>Artigos completos publicados em periódicos</li> </ul>                                                  | • Assessoria e consultoria                                           | Artes cênicas                                         |                             |
| -            |           | <ul> <li>Artigos aceitos para publicação</li> </ul>                                                             | <ul> <li>Extensão tecnológica</li> </ul>                             | • Música                                              |                             |
| G            |           | Livros e capítulos                                                                                              | <ul> <li>Programa de computador sem registro</li> </ul>              | Artes visuais                                         |                             |
|              | 8         | • Texto em jornal ou revista (magazine)                                                                         | Produtos                                                             | <ul> <li>Outra produção artística/cultural</li> </ul> |                             |
| 1            |           | <ul> <li>Trabalhos publicados em anais de eventos</li> </ul>                                                    | <ul> <li>Processos ou técnicas</li> </ul>                            |                                                       |                             |
|              | Resu      | <ul> <li>Apresentação de trabalho e palestra</li> </ul>                                                         | <ul> <li>Trabalhos técnicos</li> </ul>                               |                                                       |                             |
| 10           | Técnic    | • Partitura musical                                                                                             | <ul> <li>Cartas, mapas ou similares</li> </ul>                       |                                                       | (2017) Mestre em Ensino e   |
|              | Históri   | • Tradução                                                                                                    | <ul> <li>Curso de curta duração ministrado</li> </ul>                |                                                       | ade Estadual de Campinas -  |
| A            | UNICA     | Prefácio, posfácio                                                                                              | Desenvolvimento de material didático ou                              |                                                       | Fundamental em escolas da   |
|              | Ceará     | <ul> <li>Outra produção bibliográfica</li> </ul>                                                                | Instrucional                                                         |                                                       | da Universidade Estadual do |
| 6            |           |                                                                                                    | <ul> <li>Editoração</li> <li>Manutanção do obra artíctica</li> </ul> |                                                       |                             |
|              |           |                                                                                                    | Manutenção de obra artística                                         |                                                       |                             |
|              | Ed        | i de la companya de la companya de la companya de la companya de la companya de la companya de la companya de l | Maquete     Entrovistas mesas redondas programas o                   |                                                       |                             |
| ш            |           |                                                                                                    | comentários na mídia                                                 |                                                       |                             |
| 4            |           |                                                                                                    | <ul> <li>Relatório de pesquisa</li> </ul>                            |                                                       | 0                           |
| æ            |           |                                                                                                    | <ul> <li>Redes sociais, websites e blogs</li> </ul>                  |                                                       | ~                           |
|              |           |                                                                                                    | <ul> <li>Outra produção técnica</li> </ul>                           |                                                       |                             |
|              | e         | que o DOI ou o ISSN da revista com volume e página                                                              | a inicial do artigo estejam registrados corretamente                 |                                                       | ua 🛛                        |
|              |           | no Currículo. Caso o número de citações não esteja s                                                            | endo apresentado corretamente, favor contatar                        | Areas de atuação                                      |                             |
|              |           | atendimento@cnpq.br                                                                                             |                                                                      | Artes cênicas                                         |                             |
|              | (         | Nesta versão do Currículo Lattes é possível identificar                                                         | os co-autores                                                        | <ul> <li>Artes visuais</li> </ul>                     |                             |
| E C          |           |                                                                                                    |                                                                      | Artigos aceitos para publicação                       |                             |
|              |           |                                                                                                    |                                                                      | Artigos completos publicados em                       | periódicos                  |

### 2º: Clique em "Livros e capítulos"

| ação Atuação Projetos Produções Patentes e Registros Inovação Educação e Po                                                                                                    |                                                                                                    |
|----------------------------------------------------------------------------------------------------|----------------------------------------------------------------------------------------------------|
| Título         1       ABL di C u des Agens Pau sa eg mil eemen sa b se uhu as         2       Aquap na n n n n en n         3       Eesenga e g ade a pu cac escen f as         4       E a ga ege n erva a en esanca h mne a dagn sh c naervaga e         5       J g s pa ens de Eme gana ed aga basca e nie end s es         6       uga a part uan a e e a u a can esen non u n ha p         7       P enca dido e eun ssema a un n maeducaça assa e e en ana mac         8       Sub spa u d a da s xi a a a ad auana educara tas a         9       Umap sade alvoltagen n ext a zadu paa ensn de gaceua         10       C n bu sda u aga en n a a Terr paa en n n xtua ad nae u *         11       C n u sd s g spa ens de Lencasta Terr u a e sa a tea a         12       P to dat         14       D G paa ensn a n rvaa sn | Tipo       Ano         L       u       ad       2       22         L       pu       a       22         C       ganzarca de       b       pub e 2       22         Cap       de       pub ad       22         Cap       de       pub ad       22         Cap       de       pub ad       22         Cap       de       pub ad       22         Cap       de       pub ad       22         Cap       de       pub ad       22         Cap       de       pub ad       2         Cap       de       pub ad       2         Cap       de       pub ad       2         Cap       de       pub ad       2         Cap       de       pub ad       2 |

#### 3º: Clique em "Incluir novo item"

| 7                                            | Currículo Lattes                                                                                                    | Œ                                                                                                    | nviar 🔒 🛛                                                                                                    | A+ A • ? Þ                                                                                                    |
|----------------------------------------------|----------------------------------------------------------------------------------------------------|----------------------------------------------------------------------------------------------------|----------------------------------------------------------------------------------------------------|----------------------------------------------------------------------------------------------------|
| Formação Atuação Projetos Produções Patentes | e Registros Inovação Educação e Popula                                                                                                    | rização de C&T Eventos                                                                                                    | Orientações                                                                                                    | Bancas Citações                                                                                               |
| Livro ou capítulo de livro                   | do elementos abióticos e culturais<br>es científicas<br>hidrominerais: diagnóstico, conservação e<br>o básica: conhecendo os répteis<br>no desenvolvimento turístico: Um olhar pa<br>a educação básica: experiência na formaç<br>colo de auto no educenão básico | Tipo Livro publicado Livro publicado Organização de obra publi Capítulo de livro publicado Capítulo de livro publicado Capítulo de livro publicado Capítulo de livro publicado Capítulo de livro publicado Capítulo de livro publicado Vro publicado Vro publicado | Ano<br>2022<br>2022<br>2021<br>2021<br>2 | 017), Mestre em Ensino e<br>le Estadual de Campinas -<br>indamental em escolas da<br>Universidade Estadual do |

## 4º: Clique em "Capítulo"

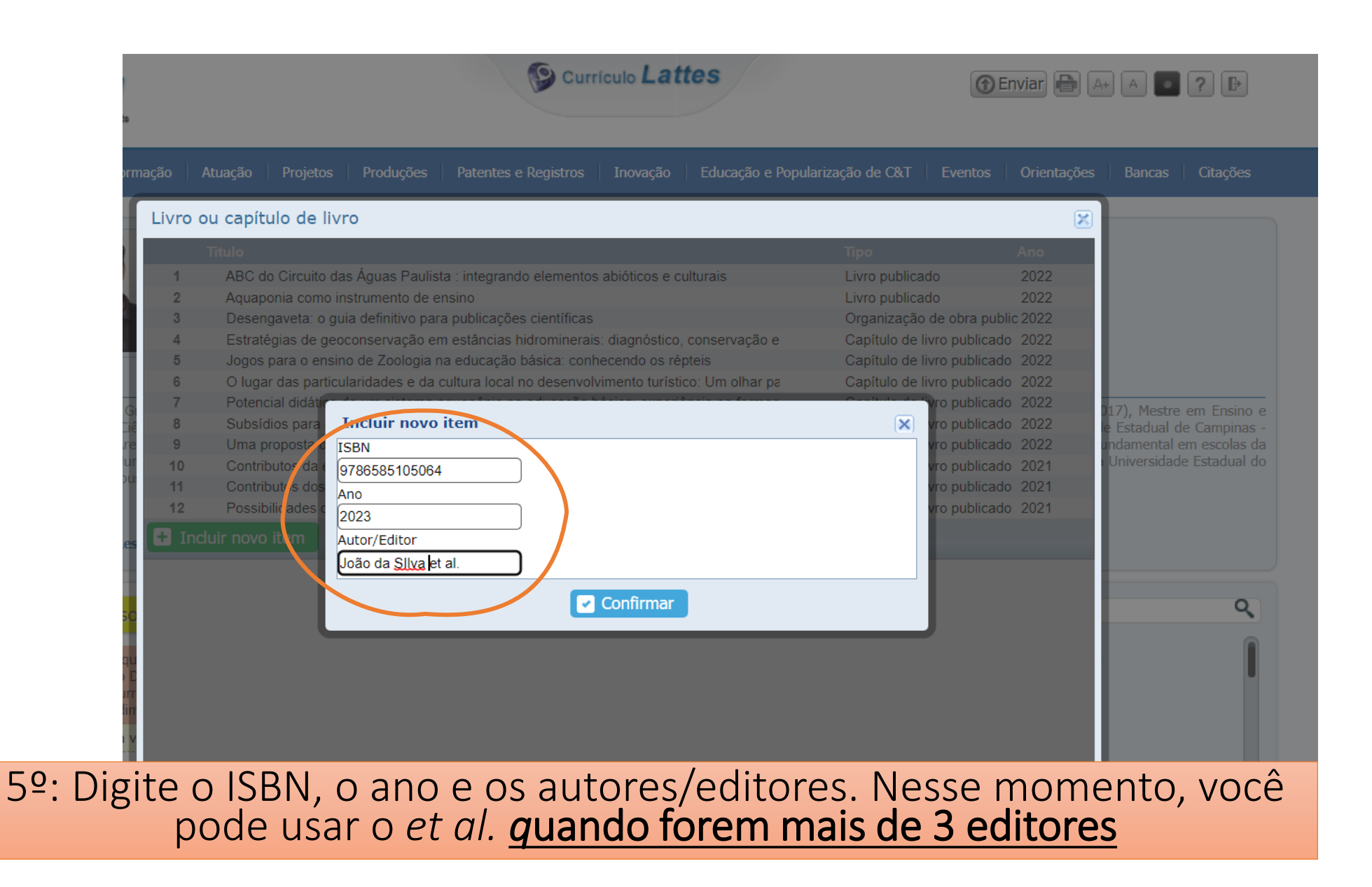

## Essas informações estarão na contracapa (página 2 do pdf) ou na folha de rosto da publicação (página 3):

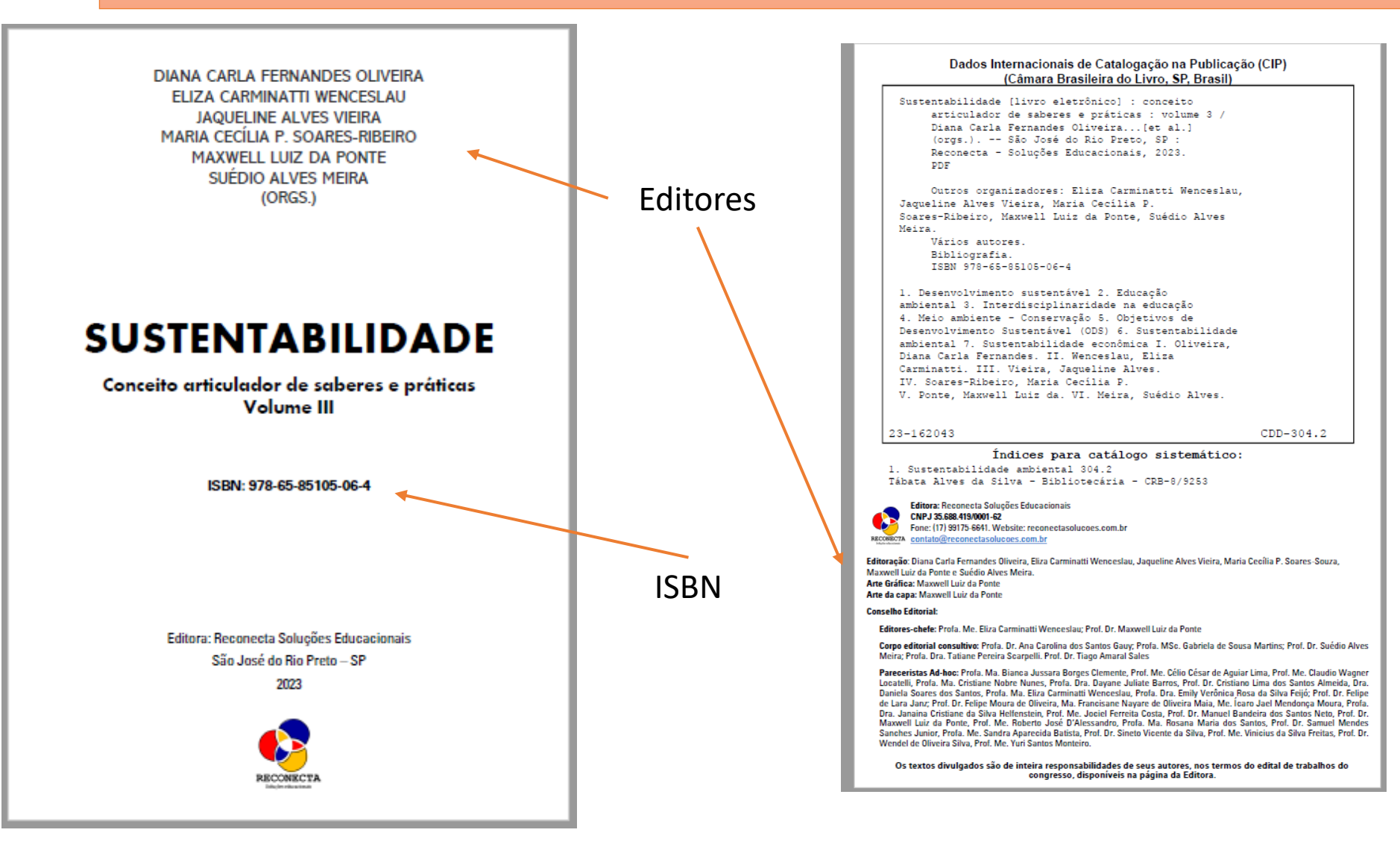

|                                       | Currículo Lattes                                                                                           | · A <b>O ?</b> P |
|---------------------------------------|----------------------------------------------------------------------------------------------------|------------------|
|                                       |                                                                                                    |                  |
| Capítulo de livro                     | publicado                                                                                                  |                  |
| DOI                                   | DOI                                                                                                    |                  |
| Dados gerais                          | Informo o Digital Object Identifior (DOI®) do artigo o clique no batão para recuperar os dados da produção |                  |
| Detalhamento                          |                                                                                                    |                  |
| Autores                               |                                                                                                    |                  |
| Palavras-chave                        | Dados gerais                                                                                               |                  |
| Áreas                                 | Título do capítulo Ano                                                                                     |                  |
| Setores                               | 2023                                                                                                    |                  |
| Outras informaç                       | País Idioma Meio de divulgação                                                                             |                  |
| Traduções                             |                                                                                                    |                  |
|                                       | Home page do trabalho (URL)                                                                                |                  |
|                                       | É um dos 5 trabalhos mais relevantes de sua produção? $\bigcirc$ sim $\bigcirc$ não                        |                  |
| C C C C C C C C C C C C C C C C C C C | É uma produção para educação e popularização de CeT? $\bigcirc$ sim $\bigcirc$ não                         | ٩                |
|                                       | Detalhamento                                                                                               |                  |
|                                       |                                                                                                    |                  |
|                                       | Título                                                                                                    |                  |
|                                       |                                                                                                    |                  |

6º: Por ora, <u>não clique</u> no campo DOI, pois ainda está em fase de registro. <u>7º: Insira</u> o título do seu capítulo 8º: Em Meio de Divulgação escolha "Meio Digital" 9º Em Homepage coloque: www.reconectasolucoes.com.br/editora

| •                 | Curric                                                                          | ulo Lattes                 |                           | 🕒 Enviar      | A+ A • ? 🗗                                          |
|-------------------|---------------------------------------------------------------------------------|----------------------------|---------------------------|---------------|-----------------------------------------------------|
|                   |                                                                                 |                            |                           |               |                                                     |
| Capítulo de livro | publicado                                                                       |                            |                           | 3             |                                                     |
| DOI               | É um dos 5 trabalhos mais relevantes de sua proc                                | dução? 🔾 sim 🛛 não         |                           |               | ▲                                                   |
| Dados gerais      | É uma produção para educação e popularização                                    | de CeT? 🔘 sim 🛛 🧿 nã       | 0                         |               |                                                     |
| Detalhamento      | Detalhamento                                                                    |                            |                           |               |                                                     |
| Autores           | Título                                                                          |                            |                           |               |                                                     |
| Palavras-chave    | Sustentabilidade - conceito articulador de sabere                               | s e práticas               |                           |               |                                                     |
| Áreas             | Organizadores (Se houver mais de um organizado<br>INSIRA TODOS OS ORGANIZADORES | r, informe os nomes separa | ados por ponto e vírgula) |               | 17), Mestre em Ensino e<br>e Estadual de Campinas - |
| Setores           | Número do Página inicial                                                        | Página final N             | Número da Série           | ISBN          | ndamental em escolas da<br>Universidade Estadual do |
| Outras informaç   | 2 ou 3 07                                                                       | 20                         | edição/revisão            | 9786585105064 |                                                     |
| Traduções         | Cidade da editora                                                               |                            | · ()                      |               |                                                     |
| 8                 | São José do Rio Preto                                                           |                            |                           |               |                                                     |
|                   | Nome da editora                                                                 |                            |                           |               |                                                     |
| 50                | Reconecta Soluções Educacionais                                                 |                            |                           |               | ٩,                                                  |
|                   | Autores                                                                         |                            |                           |               |                                                     |

10º No delhamento: Coloque o título do livro; Aqui é necessário inserir todos os organizadores! 11º: Preencha o volume da publicação, a página inicial e final do seu capítulo; 12º: Em número de edição sempre será 1; não preencher o número de Série. 13º: A cidade da editora é São José do Rio Preto - SP

|                     |                      |                                                                              | 🕞 Enviar 🖶 🗛 🔺 🖉 ? 🕒                                 |
|---------------------|----------------------|------------------------------------------------------------------------------|------------------------------------------------------|
|                     |                      |                                                                              |                                                      |
| Capítulo de livro p | oublicado            |                                                                              | ×                                                    |
| DOI                 | Reconecta Soluções E | ducacionais                                                                  | <b>^</b>                                             |
| Dados gerais        | A                    |                                                                              |                                                      |
| Detalhamento        | Autores              |                                                                              | _                                                    |
| Autores             | Ordem de autoria     | Autores                                                                      |                                                      |
| Palavras-chave      |                      | Listar todos   Incluir novo                                                  |                                                      |
| Áreas               |                      |                                                                              | 117), Mestre em Ensino e<br>e Estadual de Campinas - |
| Setores             | Palavras-chave       |                                                                              | indamental em escolas da<br>Universidade Estadual do |
| Outras informaç     |                      |                                                                              |                                                      |
| Traduções           | Ordem                | Palavra-chave                                                                |                                                      |
|                     |                      | Digite, selecione ou inclua uma nova palavra-cł) Listar todos   Incluir nova |                                                      |
|                     | Áreas                |                                                                              |                                                      |
|                     | Ordem                | Árazs de conhecimento                                                        |                                                      |
|                     | ordem                | Digite, selecione ou inclua uma nova área de cl. Listar todos   Incluir nova |                                                      |
|                     |                      |                                                                              |                                                      |
|                     | C                    |                                                                              | ·                                                    |
|                     |                      |                                                                              |                                                      |

14º: Por fim, insira os autores do capítulo. Os demais campos não são obrigatórios.